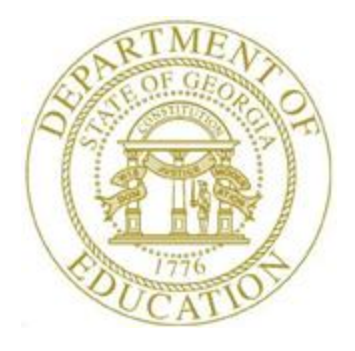

# PCGENESIS TECHNICAL SYSTEM OPERATIONS GUIDE

| 11/9/2021   | Section A: Setting Up a New PCGenesis |
|-------------|---------------------------------------|
| 11/ // 2021 | Server                                |

*Topic 3: Setting Windows® Server Environment Variables, V1.5* 

# **Revision History**

| Date       | Version | Description                                                             | Author      |
|------------|---------|-------------------------------------------------------------------------|-------------|
| 11/9/2021  | 1.5     | Release 21.03.00 – Update to include Windows Server 2022.               | D. Ochala   |
| 12/06/2018 | 1.4     | Release 18.03.01 – Reorganize the Technical System Operations Guide.    | D. Ochala   |
| 06/13/2018 | 1.3     | Release 18.02.00 – Added VerraDyne Print Manager environment variables. | D. Ochala   |
| 07/02/2014 | 1.2     | Release 14.02.00 – Changed order of sections covering Windows 2003 &    | D. Ochala   |
|            |         | 2008 Servers.                                                           |             |
| 10/11/2011 | 1.1     | Release 11.03.00 – Changed document's cover page. Updated for Windows   | D. Ochala   |
|            |         | 2003 & 2008 Servers                                                     |             |
| 02/06/2007 | 1.0     | Changed document's cover page.                                          | C. W. Jones |

# Table of Contents

| OVERVIEW                                                                            | 1 |
|-------------------------------------------------------------------------------------|---|
| PROCEDURE A: WINDOWS <sup>®</sup> 2016 / 2019 / 2022 SERVER ENVIRONMENT VARIABLES   | 2 |
| A1. ENTER ENVIRONMENT VARIABLE PCGOS                                                | 2 |
| A2. ENTER ENVIRONMENT VARIABLE PCGTYPE                                              | 6 |
| A3. ENTER ENVIRONMENT VARIABLE VDBINSTANCE                                          | 8 |
| A4. ENTER ENVIRONMENT VARIABLE VQUEUEDIR                                            |   |
| A5. COMPLETE ENVIRONMENT VARIABLE SETUP                                             |   |
| A4. Enter Environment Variable VQUEUEDIR<br>A5. Complete Environment Variable Setup |   |

## **Overview**

PCGenesis requires the definition of certain Windows® server environment variables. Defining the environment variables facilitates the correct operation of various system functions, such as the installation of periodic software releases. Setting these environment variables helps to identify the server Operating System (OS) such as Windows® 2016 or Windows® 2019 or Windows® 2022 to ensure the commands function correctly.

## **Procedure A:** Windows® 2016 / 2019 / 2022 Server Environment Variables

#### A1. Enter Environment Variable PCGOS

| Step | Action                                                                                            |
|------|---------------------------------------------------------------------------------------------------|
| 1    | Select <b>Start</b> , click on (File Explorer).                                                   |
| 2    | Right-click on This PC (This PC).                                                                 |
| 3    | Select Properties (Properties).                                                                   |
| 4    | From the left-hand column of options, select Advanced system settings (Advanced System Settings). |

| System Properties                                                                                                    | $\times$ |
|----------------------------------------------------------------------------------------------------|----------|
| Computer Name Hardware Advanced Remote                                                                                                    |          |
| You must be logged on as an Administrator to make most of these changes<br>Performance<br>Visual effects, processor scheduling, memory usage, and virtual memory<br>Settings | ε.       |
| User Profiles<br>Desktop settings related to your sign-in<br>S <u>et</u> tings                                                                                               |          |
| Startup and Recovery<br>System startup, system failure, and debugging information<br>Settings                                                                                |          |
| Enviro <u>n</u> ment Variables                                                                                                    |          |
| OK Cancel Apply                                                                                                    |          |

| Step | Action                                                |
|------|-------------------------------------------------------|
| 5    | Select Environment Variables (Environment Variables). |

|                                     | Value                 |                         |                  |                 |
|-------------------------------------|-----------------------|-------------------------|------------------|-----------------|
| Path                                | %USERPROFILE%\Ap      | pData\Local\Microso     | oft\WindowsAp    | ps;             |
| MP %USERPROFILE%\AppData\Local\Temp |                       |                         |                  |                 |
| ГМР                                 | %USERPROFILE%\Ap      | pData\Local\Temp        |                  |                 |
|                                     |                       |                         |                  |                 |
|                                     |                       |                         |                  |                 |
|                                     |                       | New                     | Edit             | Delete          |
|                                     |                       | <u></u>                 | <u>-</u> unt     | Delete          |
| tem variables                       |                       |                         |                  |                 |
| /ariable                            | Value                 |                         |                  | ^               |
| ComSpec                             | C:\Windows\system     | 32\cmd.exe              |                  |                 |
| .DMS_LOCAL_DIR                      | C:\Program Files (x86 | 5)\LANDesk\LDClient     | \Data            |                 |
| .DMS_PREFERRED_SERVER               | ld-landesk-sv1.doe.k  | 12.ga.us                |                  |                 |
| NUMBER_OF_PROCESSORS                | 4                     |                         |                  |                 |
| 10                                  | Windows_NI            |                         |                  | 20.040          |
|                                     | C:\Windows\system:    | 32;C:\Windows;C:\Wi     | Indows\Systems   | s2\Wbem;        |
| Path                                |                       | D:'ADD:'ADE:'10:'10E:'A | V3F: W3F1: 1013C |                 |
| Path<br>PATHEXT                     | CONTRACTORY           |                         |                  |                 |
| Path<br>PATHEXT                     | .COMEEXEBAT.CM        | Ne <u>w</u>             | Ed <u>i</u> t    | De <u>l</u> ete |
| Path<br>PATHEXT                     | COM.EXE.BAT.CM        | Ne <u>w</u>             | Ed <u>i</u> t    | De <u>l</u> ete |

| New Syst                     | rstem Variable                                                                              | ×  |
|------------------------------|---------------------------------------------------------------------------------------------|----|
| Variable<br>Variable<br>Brow | le <u>n</u> ame:<br>le <u>v</u> alue:<br>wse <u>D</u> irectory Browse <u>F</u> ile OK Cance | 21 |
| tep                          | Action                                                                                      |    |
| 7                            | Enter the following information:                                                            |    |
|                              | Variable Name: PCGOS                                                                        |    |
|                              | Variable Value: <b>2K</b>                                                                   |    |

| Edit Syste        | m Variable           |                                                                | × |  |  |  |
|-------------------|----------------------|----------------------------------------------------------------|---|--|--|--|
| Variable <u>i</u> | <u>n</u> ame:        | PCGOS                                                          |   |  |  |  |
| Variable <u>v</u> | Variable value: 2K   |                                                                |   |  |  |  |
| Brows             | se <u>D</u> irectory | Browse <u>F</u> ile OK Cancel                                  |   |  |  |  |
| Step              | Action               |                                                                |   |  |  |  |
| 8                 | Verify yo            | ur information is the same as in the screenshot example above. |   |  |  |  |
| 9                 | Click                | OK (OK) to save your entries.                                  |   |  |  |  |

#### A2. Enter Environment Variable PCGTYPE

| anabic               | value                                      |                |                 |
|----------------------|--------------------------------------------|----------------|-----------------|
| ath                  | %USERPROFILE%\AppData\Local\Microsoft      | \WindowsApp    | os;             |
| EMP                  | %USERPROFILE%\AppData\Local\Temp           |                |                 |
| MP                   | %USERPROFILE%\AppData\Local\Temp           |                |                 |
|                      |                                            |                |                 |
|                      |                                            |                |                 |
|                      | <u>N</u> ew                                | <u>E</u> dit   | <u>D</u> elete  |
| tem variables        |                                            |                |                 |
| ariable              | Value                                      |                | ^               |
| ComSpec              | C:\Windows\system32\cmd.exe                |                |                 |
| DMS_LOCAL_DIR        | C:\Program Files (x86)\LANDesk\LDClient\D  | ata            |                 |
| DMS_PREFERRED_SERVER | ld-landesk-sv1.doe.k12.ga.us               |                |                 |
| IUMBER_OF_PROCESSORS | 4                                          |                |                 |
| 75<br>Inth           | Windows_NI                                 | lowel System 2 | 2\\//bemai      |
| ΔΤΗΕΧΤ               | COM: EXE: BAT: CMD: VBS: VBE: IS: ISE: WSE | F WSH MSC      | 2\wbem; v       |
|                      |                                            |                |                 |
|                      | Ne <u>w</u>                                | Ed <u>i</u> t  | De <u>l</u> ete |
|                      |                                            |                |                 |
|                      |                                            |                |                 |

| New Syst             | stem Variable X                                    | ] |
|----------------------|----------------------------------------------------|---|
| Variable<br>Variable | e <u>n</u> ame:<br>e <u>v</u> alue:                |   |
| Brow                 | vse <u>D</u> irectory Browse <u>File</u> OK Cancel |   |
| Step                 | Action                                             |   |
| 11                   | Enter the following information:                   |   |
|                      | Variable Name: PCGTYPE                             |   |
|                      | Variable Value: SV                                 |   |

| Edit Syste        | m Variable           |                                                                 | × |
|-------------------|----------------------|-----------------------------------------------------------------|---|
| Variable <u>i</u> | <u>n</u> ame:        | PCGTYPE                                                         |   |
| Variable <u>v</u> | value:               | sv                                                              |   |
| Brows             | se <u>D</u> irectory | Browse <u>File</u> OK Cancel                                    |   |
| Step              | Action               |                                                                 |   |
| 12                | Verify yo            | our information is the same as in the screenshot example above. |   |
| 13                | Click                | <b>OK</b> ( <b>OK</b> ) to save your entries.                   |   |

#### A3. Enter Environment Variable VDBINSTANCE

| /sApps;<br>    |
|----------------|
| Delete         |
| Delete         |
| Delete         |
| Delete         |
| <u>D</u> elete |
|                |
|                |
|                |
|                |
|                |
|                |
|                |
|                |
|                |
| tem32\Wbem;    |
| VISC           |
| Delete         |
| Dejete         |
| Dejete         |
|                |

| New Syst                     | em Variable                      | Х |
|------------------------------|----------------------------------|---|
| Variable<br>Variable<br>Brow | name:                            |   |
| tep                          | Action                           |   |
| 15                           | Enter the following information: |   |
|                              | Variable Name: VDBINSTANCE       |   |

| Variable Value: | PCG_Server_Name\SQLEXPRESSpcg where PCG_Server_Name is |  |
|-----------------|--------------------------------------------------------|--|
|                 | the name of the PCGenesis server.                      |  |

| Edit Syste                        | Edit System Variable                                                                                      |     |
|-----------------------------------|----------------------------------------------------------------------------------------------------|-----|
| Variable y<br>Variable y<br>Brows | ame: VDBINSTANCE<br>alue: PCG_Server_Name\SQLEXPRESSpcg<br><u>Directory</u> Browse <u>F</u> ile OK Cancel | *** |
| Step                              | Action                                                                                                    |     |
| 16                                | Verify your information is the same as in the screenshot example above.                                   |     |
| 17                                | Click OK (OK) to save your entries.                                                                       |     |

### A4. Enter Environment Variable VQUEUEDIR

|               | value                                                    |
|---------------|----------------------------------------------------------|
| Path          | %USERPROFILE%\AppData\Local\Microsoft\WindowsApps;       |
| EMP           | %USERPROFILE%\AppData\Local\Temp                         |
| MP            | %USERPROFILE%\AppData\Local\Temp                         |
|               |                                                          |
|               |                                                          |
|               | <u>N</u> ew <u>E</u> dit <u>D</u> elete                  |
| tem variables |                                                          |
| /ariable      | Value                                                    |
| ComSpec       | C:\Windows\system32\cmd.exe                              |
| DMS_LOCAL_DIK | C:\Program Files (xoo)\LANDesk\LDClient\Data             |
|               | 4                                                        |
| <br>DS        | Windows_NT                                               |
| ath           | C:\Windows\system32;C:\Windows;C:\Windows\System32\Wbem; |
| ATHEXT        | .COM:.EXE:.BAT:.CMD:.VBS:.VBE:.JS:.JSE:.WSF:.WSH:.MSC    |
|               | Ne <u>w</u> Ed <u>i</u> t De <u>l</u> ete                |
|               |                                                          |

| New Syst                     | /stem Variable                                                                            | ×   |
|------------------------------|-------------------------------------------------------------------------------------------|-----|
| Variable<br>Variable<br>Brow | le <u>n</u> ame:<br>le <u>v</u> alue:<br>wse <u>D</u> irectory Browse <u>F</u> ile OK Can | cel |
| Step                         | Action                                                                                    |     |
| 19                           | Enter the following information:                                                          |     |
|                              | Variable Name: VQUEUEDIR                                                                  |     |
|                              | Variable Value: K:\VQUEUE                                                                 |     |

| Edit Syste                | /ariable >                                                             | < |
|---------------------------|------------------------------------------------------------------------|---|
| Variable <u>r</u>         | ne: VQUEUEDIR                                                          | ] |
| Variable value: k:\vqueue |                                                                        |   |
| Brows                     | jirectory Browse <u>F</u> ile OK Cancel                                |   |
| Step                      | ction                                                                  |   |
| 20                        | erify your information is the same as in the screenshot example above. |   |
| 21                        | Click <b>OK</b> ( <b>OK</b> ) to save your entries.                    |   |

### A5. Complete Environment Variable Setup

| Variable                                                | Value                                                                                                    |
|---------------------------------------------------------|----------------------------------------------------------------------------------------------------|
| Path                                                    | %USERPROFILE%\AppData\Local\Microsoft\WindowsApps;                                                                         |
| темр<br>тмр                                             | %USERPROFILE%\AppData\Local\Temp<br>%USERPROFILE%\AppData\Local\Temp                                                       |
|                                                         | <u>N</u> ew <u>E</u> dit <u>D</u> elete                                                                                    |
| ystem variables                                         |                                                                                                    |
| Variable<br>PATHEXT                                     | Value  COM;.EXE;.BAT;.CMD;.VBS;.VBE;.JS;.JSE;.WSF;.WSH;.MSC                                                                |
| PCGOS                                                   | 2K<br>SV                                                                                                    |
| PROCESSOR_ARCHITECTU                                    | RE AMD64                                                                                                    |
| PROCESSOR_IDENTIFIER                                    | Intel64 Family 6 Model 44 Stepping 2, GenuineIntel                                                                         |
| PROCESSOR_LEVEL                                         | 6<br>2c02                                                                                                    |
|                                                         | Ne <u>w</u> Ed <u>i</u> t De <u>l</u> ete                                                                                  |
|                                                         | OK Cancel                                                                                                    |
| Action                                                  |                                                                                                    |
| 2 Once the final environment of <i>variables</i> window | avironment variable has been entered, use the scroll bar on the $S_{i}$ , locate the four entries, and verify the results: |
| Variabla                                                | CGOS with value 2K                                                                                                    |
|                                                         |                                                                                                    |

| Step | Action                                              |
|------|-----------------------------------------------------|
| 23   | Click <b>OK</b> ( <b>OK</b> ) to save your entries. |